Lab Instructions: Export Content Search Results

- 1. From Office 365 Security and Compliance select Search
- 2. Select + Guided search
- 3. Name of Search: **Covid 19**
- 4. Description: Search for email with the suject title covid 19
- 5. Click on Next to continue
- 6. For location select

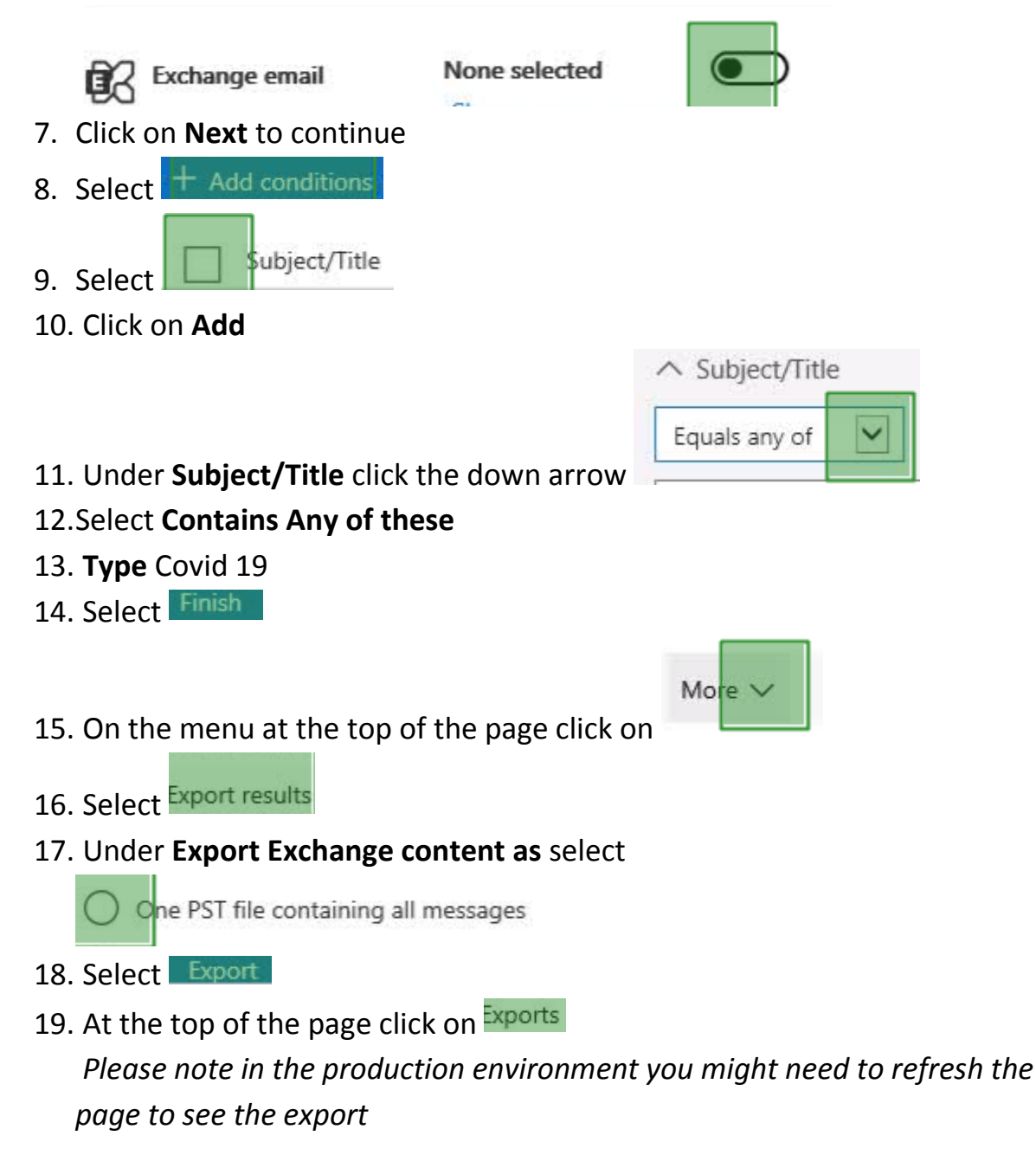

20. Close in the address bar.